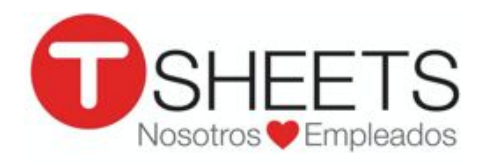

888.836.2720 | help@tsheets.com

La direccion de web de su compania es \_\_\_\_\_

\_.tsheets.com

Su nombre de usuario es \_\_\_\_\_

Su contraseña es \_\_\_\_\_

## Cómo Empezar a Usar TSheets en un Dispositivo Móvil

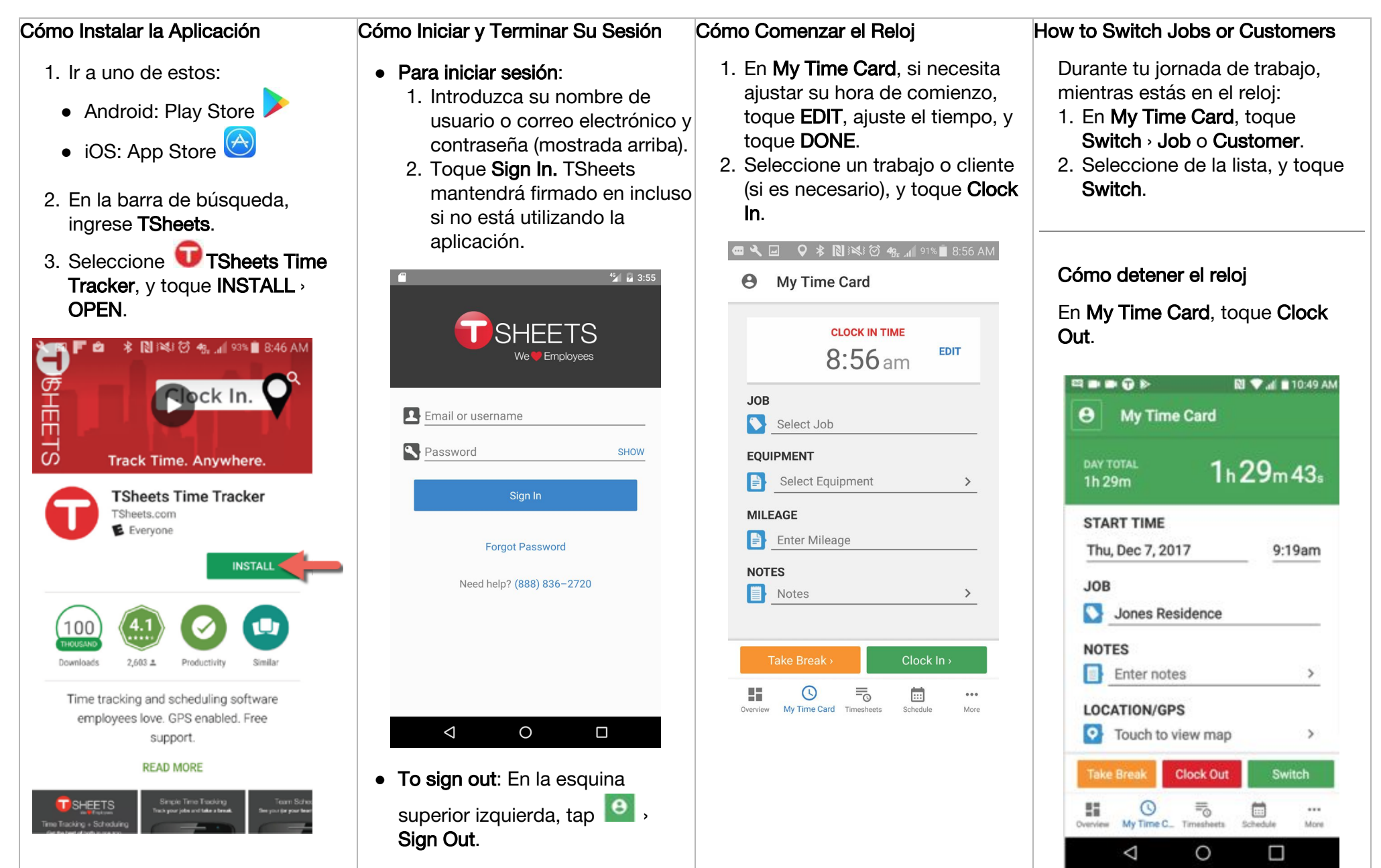

| Cómo Introducir Manualmente                                                                    | Cómo Editar una Hoja de Horas                                                                                                    | Cómo Revisar Tu Horas                          | Cómo Enviar Tu Horas                                                                                                    |
|------------------------------------------------------------------------------------------------|----------------------------------------------------------------------------------------------------|------------------------------------------------|----------------------------------------------------------------------------------------------------|
| <ol> <li>Horas         <ol> <li>En la parte inferior de la pantalla, toque</li></ol></li></ol> | <ol> <li>En la parte inferior de la<br/>pantalla, toque , y<br/>seleccione la hoja de horas.</li> <li>En la parte superior derecha,<br/>toque .</li> <li>Toque el elemento que desea<br/>cambiar (por ejemplo, In Time,<br/>Out Time, Job, etc.).</li> <li>Realice los cambios y, en la<br/>parte superior derecha, toque<br/>SAVE.</li> </ol>                                                                                                    | En la parte inferior de la pantalla,<br>toque  | <ul> <li>Nota: Después de enviar las horas, el envío está bloqueado y no puede realizar más cambios a menos que su gerente rechace la hoja de horas.</li> <li>1. Toque SUBMIT TIME.</li> <li>2. Seleccione los días que desea enviar, y toque SUBMIT.</li> <li>3. Para confirmar, toque SUBMIT.</li> </ul> |
| A Timesheets SUBMIT +                                                                          | Cómo Ver tu Horario                                                                                                    |                                                | Timesheets     SUBMIT     TIME     +                                                                                                    |
|                                                                                                | En la parte inferior de la pantalla,                                                                                                    | 57:02                                          | My timesheets All timesheets PTO                                                                                                    |
| Wednesday, Jul 12 5h 15m                                                                       | Schedule.                                                                                                    | TODAY'S SCHEDULE                               | Monday, Jul 17 (today) 7h 44m<br>Burke Contracting 7h 44m                                                                                                    |
| Ken Smith Residence 5h 15m<br>Duration                                                         | MY SCHEDULE FULL SCHEDULE                                                                                                    | Clean the basement CLOCK IN                    | 8:05am-3:49pm                                                                                                    |
| Tuesday, Jul 11 8h 30m                                                                         | Ken Smith Residence                                                                                                    | Crestview Condos > Unit B                      | Friday, Jul 14 9h 26m                                                                                                    |
| Joan Canon Residence 8h 30m                                                                    | 10:00AM-2:00PM (4h)<br>Tuesday, July 11                                                                                                    | MIWORK                                         | 11:12am-8:38pm                                                                                                    |
| Monday, Jul 10 8h 00m                                                                          | Burke Contracting<br>10:00AM-2:00PM (4h)                                                                                                    |                                                | Thursday, Jul 13 8h 00m                                                                                                    |
| Unit A 4h 00m                                                                                  | Wednesday, July 12 Joan Canon residence                                                                                                    | Overview My Time Card Timesheets Schedule More | Shift Total 8h 00m<br>Duration                                                                                                    |
| Crestview Condos Duration                                                                      | 10:00AM-2:00PM (4h)<br>Thursday, July 13                                                                                                    |                                                | Wednesday, Jul 12 8h 00m                                                                                                    |
| Evergreen North 4h 00m<br>Evergreen Apartments Duration                                        | Evergreen Apartments<br>10:00AM-2:00PM (4h)<br>Friday, July 14                                                                                                    |                                                | Shift Total 8h 00m<br>Duration                                                                                                    |
| Dverview My Time Card Timesheets Schedule Paid Time Off                                        | Staff meeting<br>10:00AM-11:00AM (1h)<br>Monday, July 17<br>Clean the basement<br>2:00PM-6:00PM (4b)<br>CLOCK IN<br>CLOCK IN<br>CL |                                                | Overview My Time Card Timesheets Schedule More                                                                                                    |